## Інструкція щодо заповнення «Запиту про надання інформації по кількості ліній (точок) фіксованого доступу до мережі Інтернет, у розрізі населених пунктів» в НКЕК-СЕЗ

Ця Інструкція розроблена для заповнення «Запиту про надання інформації по кількості ліній (точок) фіксованого доступу до мережі Інтернет, у розрізі населених пунктів» (далі – Запит).

Для заповнення запиту у загальному переліку необхідно обрати запит, натиснувши кнопку «Створити звіт».

| Περίοχ:<br>дд.мм.rrrr □ дд.мм.rrrr □ Ποωγκ<br>Bcьoro: ●                                                                                                    |        |                    |              |        |     |  |  |  |
|----------------------------------------------------------------------------------------------------|--------|--------------------|--------------|--------|-----|--|--|--|
| Назва звіту                                                                                                    | Період | Дата<br>формування | Дата підпису | Статус | Дія |  |  |  |
| Запит № 1 - Про надання інформації по кількості ліній (точок) фіксованого доступу до мережі Інтернет, у розрізі населених пунктів<br>Створити звіт ровідомлення про нездійснення діяльності |        |                    |              | Новий  |     |  |  |  |

У наступному діалоговому вікні, що відкривається, з'явиться форма запиту, що має наступний вигляд:

| атус: Редагустьойчернегна<br>длисано: -Не підписания |                                                                                                    |  |                               |  |  |  |  |
|------------------------------------------------------|----------------------------------------------------------------------------------------------------|--|-------------------------------|--|--|--|--|
| І Можливість фіксовано                               | I Можливість фіксованого доступу до мережі Інтернет по технологіям за адміністративно-територіальними одиницями |  |                               |  |  |  |  |
| 1 Кількість ліній (точс<br>од                        | 1 Кількість ліній (точок) фіксованого доступу до мережі Інтернет<br>од                                          |  |                               |  |  |  |  |
|                                                      | docsis<br>Усього                                                                                                |  | ftx<br>у т.ч. у фізичних осіб |  |  |  |  |
| >UA800000000093317 Київ                              |                                                                                                    |  |                               |  |  |  |  |
| UA800000000093317 Київ                               | 0                                                                                                    |  | 0                             |  |  |  |  |
| >UA3200000000030281 Київст                           | жа                                                                                                    |  |                               |  |  |  |  |
| >UA3204000000054694<br>Бориспільський                |                                                                                                    |  |                               |  |  |  |  |
| >UA32040190000043384 Цибл                            | івська                                                                                                    |  |                               |  |  |  |  |
| UA32040190010047981 Ци                               | блі 0                                                                                                    |  | 0                             |  |  |  |  |

- У вище наведеній формі напроти кожного населеного пункту вказуємо кількість ліній (точок) фіксованого доступу до мережі Інтернет, у першій колонці «Усього» зазначаємо загальну кількість ліній (точок) фіксованого доступу до мережі Інтернет, по кожному населеному пункту, у другій колонці «у т.ч. у фізичних осіб» зазначаємо кількість ліній (точок) фіксованого доступу до мережі Інтернет, по кожному населеному пункту виключно у фізичних осіб.

Потім натискаємо кнопку «Зберегти звіт» та «Підписати звіт» за аналогією подачі звітності в НКЕК-СЕЗ.

Для актуалізації території здійснення діяльності, необхідно зайти у розділ «дані організації» та у блоці «Територія здійснення діяльності», внести необхідні зміни, та перейти у розділ «ЕЛЕКТРОННА ЗВІТНІСТЬ» для подальшого опрацювання запиту. Дані, внесені вами в блоці «Територія здійснення діяльності», автоматично переносяться в форму запиту для подальшого заповнення по кількості ліній (точок) фіксованого доступу до мережі Інтернет

УВАГА: якщо в ході внесення даних стосовно кількості ліній (точок) фіксованого доступу до мережі Інтернет виникла потреба внести зміни щодо території здійснення діяльності, необхідно повернутись у розділ «ЕЛЕКТРОННА ЗВІТНІСТЬ», видалити Запит, перейти у розділ «Територія здійснення діяльності», внести необхідні зміни щодо території здійснення діяльності, продовжити роботу шляхом натискання кнопки «Створити звіт».